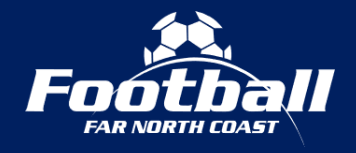

## HOW TO ACCESS TEAM FIXTURES

- 1. Visit the Football Far North Coast website (www.footballfarnorthcoast.com.au).
- 2. Click on the 'View Fixtures & Results' button.

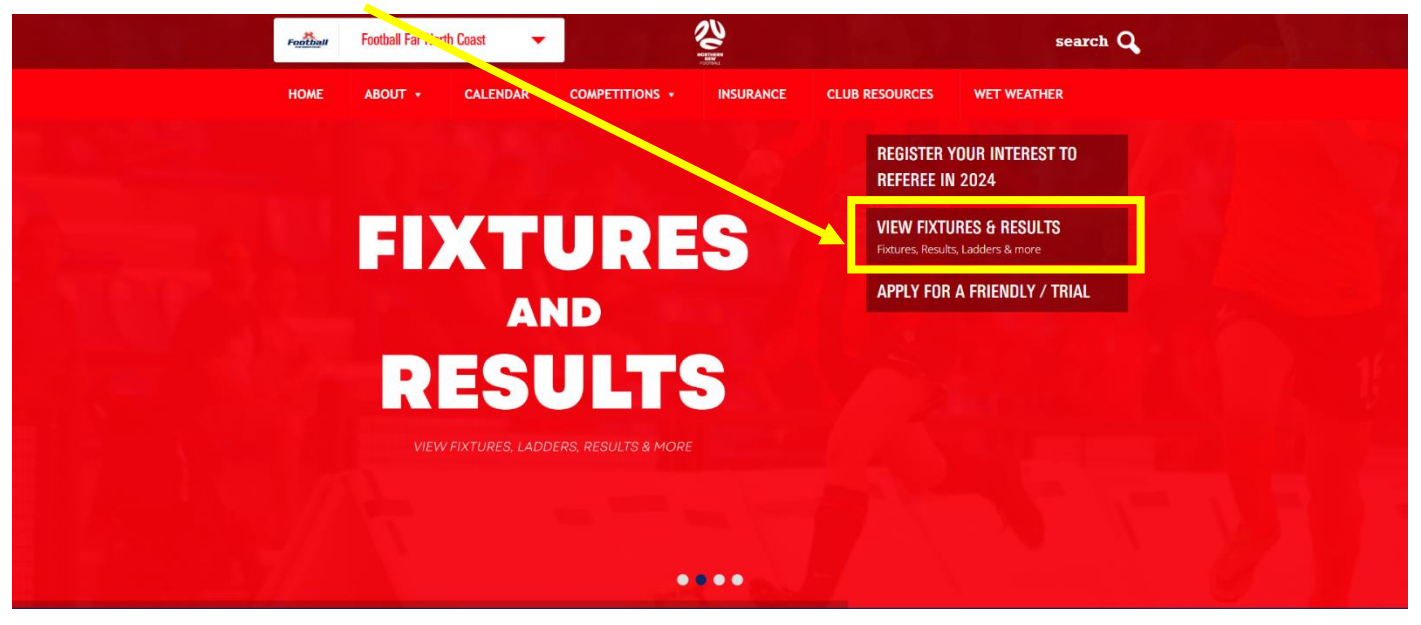

3. Click 'Fixture' next to the senior league, junior competition or MiniRoos Pool that your team is in.

| Football Football       | ar Club Websites Venues                                              |                                                              |
|-------------------------|----------------------------------------------------------------------|--------------------------------------------------------------|
| Footbal Far North Coast |                                                                      |                                                              |
|                         | Filter by seasonSelect Competition GroupJump to Competition          | ~                                                            |
| 1                       | 0. Summer Youth League                                               | Fixture Results Ladder Stats                                 |
|                         | Women's Competitions     Women's Premier League     Women's League 2 | Fixture Results Ladder Stats                                 |
|                         | Women's League 3       Women's League 4                              | Fixture Results Ladder Stats<br>Fixture Results Ladder Stats |
|                         | Women's League 5                                                     | Fixture Results Ladder Stats                                 |
|                         | Criter's Competitions     Men's Premier League                       | Fixture Results Ladder Stats                                 |
|                         | Men's Championship League     Men's League 1                         | Finture Recults Ladder Stats Finture Results Ladder Stats    |
|                         | ₽ Men's League 3                                                     | Fixture Presults Ladder Stats                                |
|                         | Y     Men's League 4       Y     Men's League 5                      | Forture Results Ladder Stats Finture Results Ladder Stats    |
|                         | D Men's League 6                                                     | Fature Results Ladder Stats                                  |
|                         | P Men's League 7                                                     | Ficture Results Ladder Stats                                 |

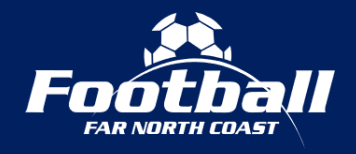

## HOW TO ACCESS TEAM FIXTURES

Updated December 2023

4. Click on the team for the fixtures that you wish to view.

| Football North Coast           | Club Websites Venues                                 |                                                                      | · G |
|--------------------------------|------------------------------------------------------|----------------------------------------------------------------------|-----|
| Football Far North Coast / Sum | imer with League                                     |                                                                      |     |
|                                | Filter by seaso                                      | Filter by competition Summer Youth League                            | •   |
|                                | Pixture Results                                      | 5 6 7 8 9                                                            | 10  |
| F                              | riday, December 8, 2023                              |                                                                      |     |
|                                | Byron Bay<br>vs                                      | Richmond Rovers                                                      |     |
| 1                              | Ballina                                              | Alstonville                                                          |     |
| 9                              | <u>881</u>                                           | Richards     Richards                                                |     |
|                                | Make cold outree<br>warmer with Al                   | ach Atomi Assistant Imm Ground y scribes Citi                        | Û X |
|                                | Soonellabah<br>Vs<br>Lismore Thistles                |                                                                      |     |
| 0                              | FTI 8 Uptoded: Mon 4-Dec-2023 09-09-56   For any mis | sing or incorrect results, please contact the Competition Organiser, |     |

5. Click 'Fixtures' the Team Links menu.

| Alstonville Alstonville | me Team Home Fixtures Results 1                                                                           | Ladders Team Stats Season Fixture Playe          | rs G      |
|-------------------------|----------------------------------------------------------------------------------------------------|--------------------------------------------------|-----------|
| ← Bad                   | to League                                                                                                 | Select team Please select                        | •         |
| Ality                   | Aistonville<br>Competition: Summer Youth League<br>Tamu Lieke:<br>Clab Website Rquad/Roster Estures state | Sync Matches to C                                | Talendar  |
| Last 5 (                | renor Dec                                                                                                 | All Next Game                                    | View Game |
|                         | Alstonville O O Lismore Thistles<br>FR:24.N2V<br>Byron Bay O O Alstonville                                |                                                  |           |
|                         | FRI 17 NOV<br>Goonellabah 2 1 Alstonville<br>Hon 13 NOV                                                   | Richmond Rovers<br>FRI 8 DEC 6:30 PM<br>Richards |           |
|                         | Lismore Thistles 0 1 Alstonville<br>relie Nov<br>Alstonville 6 1 Ballina                                  | All Games completed                              |           |

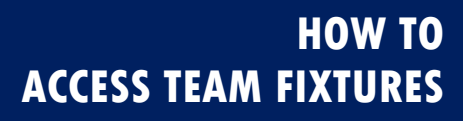

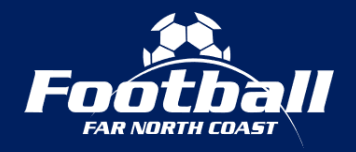

6. The season fixtures that have been published to the website will be shown. Note that already 'played' fixtures will also be shown.

| Alston                                                                                                    | ville Clu | b Home Team Home      | Fixture    | es Results Ladd   | ers T | eam Stats Season Fixture | Playe | rs   | ÷ G |  |  |
|----------------------------------------------------------------------------------------------------|-----------|-----------------------|------------|-------------------|-------|--------------------------|-------|------|-----|--|--|
| Football Far North Coast / Summer Youth League / Alstonville and District Football Club Inc / Alstonville |           |                       |            |                   |       |                          |       |      |     |  |  |
|                                                                                                    | Sea       | son Fixture : Alstonv | ille (Sumr | ner Youth League) |       |                          |       |      |     |  |  |
|                                                                                                    | RND       | DATE                  | TIME       | VENUE/COURT       |       | OPPOSITION               |       |      |     |  |  |
|                                                                                                    |           |                       |            | NORMAL S          | EASON |                          |       |      |     |  |  |
|                                                                                                    | 1         | 13/10/23 (FrI)        | 18:30      | WP2               | 3     | Goonellabah              | 0     | View |     |  |  |
|                                                                                                    | 2         | 20/10/23 (Frl)        | 18:30      | <u>BB1</u>        | 2     | Byron Bay                | 1     | View |     |  |  |
|                                                                                                    | 4         | 03/11/23 (Fri)        | 18:30      | Richards          | 0     | Richmond Rovers          | 1     | View |     |  |  |
|                                                                                                    | 5         | 10/11/23 (Frl)        | 18:30      | <u>GW3</u>        | 6     | Ballina                  | 1     | View |     |  |  |
|                                                                                                    |           | 13/11/23 (Mon)        | 18:30      | ш                 | 1     | Lismore Thistles         | D     | View |     |  |  |
|                                                                                                    | 6         | 17/11/23(FrI)         | 18:30      | WP2               | 1     | Goonellabah              | 2     | View |     |  |  |
|                                                                                                    | 7         | 24/11/23 (FrI)        | 18:30      | <u>BB1</u>        | 0     | Byron Bay                | 0     | View |     |  |  |
|                                                                                                    | 8         | 01/12/23 (FrI)        | 00:05      | Forfelt           | 0     | Lismore Thistles         | 0     | View |     |  |  |
|                                                                                                    | 9         | 08/12/23 (FrI)        | 18:30      | Richards          |       | Richmond Rovers          |       | View |     |  |  |
|                                                                                                    | 10        | 15/12/23 (FrI)        | 18:30      | <u>GW3</u>        |       | Ballina                  |       | View |     |  |  |